## Repozytorium – elementy okna

|          |          | Comarch DMS 2024.3.0                 |                                        |                                                                                    |                                                                                                    | [Company 1] Administrator 💶 🗆 🗙 |
|----------|----------|--------------------------------------|----------------------------------------|------------------------------------------------------------------------------------|----------------------------------------------------------------------------------------------------|---------------------------------|
|          |          | Nazwa Faktury i dokumentacja paździe |                                        |                                                                                    |                                                                                                    | ۲                               |
| <b>^</b> | okumenty | Spółka : Company 1                   |                                        |                                                                                    |                                                                                                    | Data utworzenia : 30-10-2024    |
|          |          | Repozytorium                         |                                        |                                                                                    |                                                                                                    | ^                               |
|          | 100      | Dokumenty                            | Dokumenty paddziemik 2024<br>Dokumenty | Dokumenty w oblegu<br>⊗ FROJ/170/2024<br>⊗ PRO/12/10/2024<br>⊗ PRO/12/10/2024<br>✓ | PINI       Image: Second Second S | Strona kontrahenta A            |
|          |          |                                      |                                        |                                                                                    | ⊕                                                                                                    |                                 |
| ۵        |          |                                      |                                        |                                                                                    |                                                                                                    |                                 |
| ŀ        |          |                                      |                                        |                                                                                    |                                                                                                    | - 80 % +                        |

Repozytorium dokumentów

Data utworzenia:18-10-2022 – kontrolka daty utworzenia repozytorium. Nie jest możliwa jej modyfikacja.

Nazwa Fakturyidokumentacja – możliwość wprowadzenia własnej nazwy dla dokumentu wystawianego w ramach funkcjonalności repozytorium dokumentów [Zapisz] – funkcjonalność zapisu zmian lub zatwierdzenia nowododanej pozycji

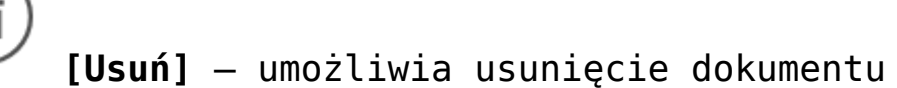

[Archiwizuj] – ikona umożliwia zamknięcie dokumentu typu repozytorium. Dokumenty zamknięte będą posiadały status Zarchiwizowany i będą prezentowane na liście dokumentów jeśli w ramach filtra zaznaczony zostanie parametr "Zakończony" lub "Wszystkie"

[ChatERP] - przycisk dodany w wersji 2024.3.0; otwiera okno ChatERP (zob. Korzystanie z ChatERP w aplikacji desktop Comarch DMS).

Dokumenty — kontrolka typu etykieta

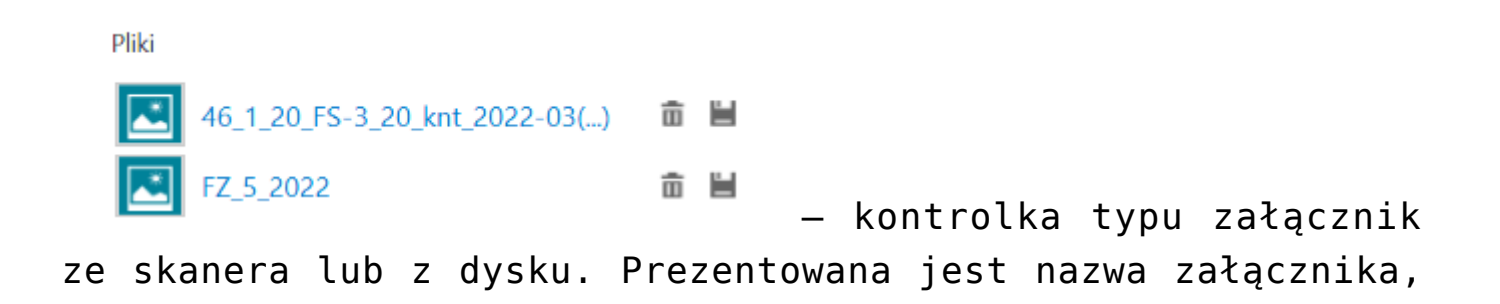

ikona umożliwiająca usunięcie załącznika i ikona zapisu załącznika do bazy.

Nazwa

Dokumenty październik 2022

– kontrolka typu tekst z wypełnionymi dowolnymi znakami np. liczbowymi lub tekstem.

× FZ/15/10/2022

kontrolka typu "Dokumenty

w obiegu". Umożliwia dodanie dokumentów istniejących w aplikacji. Dodane dokumenty można usunąć z kontrolki za pomocą znaku "x".

URL
③ Strona kontrahenta

 kontrolka typu URL. Umożliwia dodanie odnośnika do wybranej strony internetowej.

- Dokumenty wystawione w ramach repozytorium dokumentów posiadają tylko statusy: Niezakończone i Zarchiwizowane.
- Dokumenty utworzone w ramach typu repozytorium dokumentów nie podlegają oznaczeniu:
  - propagacji czasowej
  - dokumentów przeterminowanych

- dokumentów zakończonych
- dokumentów nieprzypisanych do mnie (wyjątek uprawnienie Administrator)
- propagacji do etapu domyślnego
- określeniu czasu na realizację zadania
- Operator uprawniony do pracy z dokumentem może:
  - inicjować dokument w ramach tego typu obiegu
  - dodawać/ wypełniać kontrolki na szczegółach dokumentu
  - usuwać/modyfikować wartości w kontrolkach
  - usunąć dokument
  - zapisać zmiany na dokumencie
  - dokonać importu typu obiegu z pliku lub jako wzorca typu obiegu (z uprawnieniami administratora)
  - zmienić status dokumentu na Zarchiwizowane
- Scenariusz pracy:
  - Operator z uprawnieniami administratora definiuje typ obiegu jako repozytorium dokumentów.
  - 2. Wprowadza nazwę.
  - 3. Dodaje kontrolki w sekcji Repozytorium.
  - Na zakładce Uprawnienia modyfikuje lub nie nazwę repozytorium. Dodaje uprawnienia. Zapisuje typ obiegu.
  - Operator z uprawnieniami do wybranego typu obiegu inicjuje dokument w ramach zdefiniowanego typu obiegu.
  - 6. Na szczegółach operator wypełnia wartości w istniejących kontrolkach.
  - Operator wprowadza nazwę dokumentu w miejscu, gdzie dotychczas był numer dokumentu.
  - 8. Zapisuje dokument.
  - 9. Operator ponownie otwiera dokument, modyfikuje szczegóły dokumentu poprzez: zmianę danych,

usunięcie danych. Zapisuje dokument.

- 10. Aplikacja zapisuje zmodyfikowane dane.
- 11. W wybranym przez operatora czasie dokument może zostać zakończony (zarchiwizowany).
- 12. Nie ma warunków, które uniemożliwiałby zamknięcie dokumentu.

Rozpoczynasz pracę z Comarch DMS i chcesz dowiedzieć się, jak korzystać z programu? A może masz już podstawową wiedzę o Comarch DMS i chcesz dowiedzieć się więcej?

Sprawdź Szkolenia Comarch DMS!

Powrót do początku artykułu